## AGREGAR ALUMNOS A UNA EVALUACIÓN PARCIAL

1) Elegir la comisión de cursado

| Cursadas                                                                           | Clases | Exámenes | Reportes - | Derechos - |          |                 |         |       | Perfil: Docente 👻 |  |  |  |
|------------------------------------------------------------------------------------|--------|----------|------------|------------|----------|-----------------|---------|-------|-------------------|--|--|--|
| Seleccione la comisión con la que desea operar                                     |        |          |            |            |          |                 |         |       |                   |  |  |  |
|                                                                                    | Filtro |          |            |            |          |                 |         | •     |                   |  |  |  |
| Período lectivo: Vigentes 🔹                                                        |        |          |            |            |          |                 |         |       |                   |  |  |  |
| 2020 - 11 - PRIMER SEMESTRE                                                        |        |          |            |            |          |                 |         |       |                   |  |  |  |
| MAIEMAIRAI (11-00201)<br>Comisión Subcomisión Ilbicación Responsabilidad Turpo Ind |        |          |            |            |          |                 |         |       |                   |  |  |  |
|                                                                                    |        |          |            |            | No tiene | Sede Unica - 11 | Titular | Tarde | 295               |  |  |  |

## 2) Ingresar en "Evaluaciones".

| Cursadas | Clases     | Exámenes    | Reportes + | Derechos 👻                              |  | Perfil: D | ocente 👻 |
|----------|------------|-------------|------------|-----------------------------------------|--|-----------|----------|
| ↑ MA     | TEMATICA I | BILESIO 🔻   |            | Inido Cargia Notas Alumnos Evaluaciónas |  |           |          |
| MATEM    | ATICA I (' | 11-00281) - |            |                                         |  |           | Detailes |

## 3) Ingresar a "Cargar" dentro de la instancia de evaluación.

| Cursadas                                        | Clases Exámen | es Reportes - | Derechos 👻 |         |                     |                     | Perfil: Docente 👻    |  |  |
|-------------------------------------------------|---------------|---------------|------------|---------|---------------------|---------------------|----------------------|--|--|
| ♠ MATE                                          | ATICA I:      | •             |            |         |                     | Alumnos Evaluacion  | nes Adas Moodle      |  |  |
| MATEMATICA I (11-00281) -                       |               |               |            |         |                     |                     |                      |  |  |
| Administración de evaluaciones Crear evaluación |               |               |            |         |                     |                     |                      |  |  |
| Evaluación                                      | Тіро          |               | Fecha      | Estado  | Porcentaje de carga |                     |                      |  |  |
| 1                                               | 11 - Prim     | er Parcial    | 26/04/2020 | Abierta | 0.00%               | 🕑 Editar 🛛 🔝 Listar | 🖌 Cargar 🛛 🗙 Elminar |  |  |

4) Elegir la opción "Agregar alumnos" (1). Luego "agregar alumnos de la comisión" (2) y por último la opción "AGREGAR" (3).

| Cursadas  | Clases Exa               | menes  | Reportes - | Derechos 👻 |                     |                   |                | Perfi               | l: Docente 👻 |
|-----------|--------------------------|--------|------------|------------|---------------------|-------------------|----------------|---------------------|--------------|
| ♠ MAT     | Ematica I:               | ٠      |            |            |                     |                   |                | Evaluaciones Acta   |              |
| MATEMA    | TICA I (11-00            | 281) - |            |            |                     |                   |                |                     | III Detalles |
| < Car     | ga <mark>de not</mark> a | as de  | evaluac    | iones      |                     | 1                 |                |                     | Guardar      |
| Herramien | tas                      |        |            |            |                     | 🖌 Agregar alumnos | ⊁Autocompletar | Detalles Evaluación | Importar     |
| Un alumno | )<br>Je la comisión      | •      | 2          |            | AGREGAR             | 3                 |                |                     |              |
| A         | ie la comisión           |        |            | Nota       | Resultado Corregido | por               | Observacion    | les                 |              |